# 在交換器上設定跨距樹狀目錄通訊協定 (STP)

### 目標

生成樹通訊協定(STP)可保護第2層廣播網域免受廣播風暴的侵擾。它將鏈路設定為備用模式 以防止網路環路。當主機之間存在備用路由時,就會發生網路環路。這些環路導致第2層交換 機在網路中無限轉發流量,從而降低網路效率。STP提供網路中端點之間的唯一路徑。這些路 徑可消除網路環路的可能性。STP通常配置在存在冗餘鏈路到主機以防止網路環路時。

本文旨在展示如何在交換機上配置STP。

### 適用裝置

- Sx250系列
- Sx350系列
- •SG350X系列
- Sx550X系列
- Sx300系列
- Sx500系列

#### 軟體版本

- Sx250系列、Sx350系列2.2.0.66
- SG300X、SG500X 1.4.5.02

## 配置生成樹協定

步驟1.登入到基於Web的實用程式,然後選擇生成樹> STP狀態和全域性設定。

|             | Getting Started                                                                                                    |
|-------------|----------------------------------------------------------------------------------------------------|
|             | Dashboard                                                                                                    |
|             | Configuration Wizards                                                                                                    |
|             | Search                                                                                                    |
| ۲           | Status and Statistics                                                                                                    |
| ۲           | Administration                                                                                                    |
| ۲           | Port Management                                                                                                    |
| ۲           | Smartport                                                                                                    |
| Þ           | VLAN Management                                                                                                    |
|             |                                                                                                    |
| •           | Spanning Tree                                                                                                    |
| -           | Spanning Tree<br>STP Status & Global Settings                                                                                                    |
| •           | Spanning Tree<br>STP Status & Global Settings<br>STP Interface Settings                                                                                                    |
| •           | Spanning Tree<br>STP Status & Global Settings<br>STP Interface Settings<br>RSTP Interface Settings                                                                                      |
| •           | Spanning Tree<br>STP Status & Global Settings<br>STP Interface Settings<br>RSTP Interface Settings<br>MAC Address Tables                                                                |
| •           | Spanning Tree<br>STP Status & Global Settings<br>STP Interface Settings<br>RSTP Interface Settings<br>MAC Address Tables<br>Multicast                                                   |
| ×           | Spanning Tree<br>STP Status & Global Settings<br>STP Interface Settings<br>RSTP Interface Settings<br>MAC Address Tables<br>Multicast<br>IP Configuration                               |
|             | Spanning Tree<br>STP Status & Global Settings<br>STP Interface Settings<br>RSTP Interface Settings<br>MAC Address Tables<br>Multicast<br>IP Configuration<br>Security                   |
| · · · · · · | Spanning Tree<br>STP Status & Global Settings<br>STP Interface Settings<br>RSTP Interface Settings<br>MAC Address Tables<br>Multicast<br>IP Configuration<br>Security<br>Access Control |

步驟2.選中生成樹狀態覈取方塊以啟用生成樹。

| STP Status & Global Settings |                                                                          |  |  |  |  |
|------------------------------|--------------------------------------------------------------------------|--|--|--|--|
| Global Settings              |                                                                          |  |  |  |  |
| Spanning Tree State:         | Enable                                                                   |  |  |  |  |
| STP Loopback Guard:          | Enable                                                                   |  |  |  |  |
| STP Operation Mode:          | <ul> <li>Classic STP</li> <li>Rapid STP</li> <li>Multiple STP</li> </ul> |  |  |  |  |
| BPDU Handling:               | <ul><li>Filtering</li><li>Flooding</li></ul>                             |  |  |  |  |
| Path Cost Default Values:    | Short Long                                                               |  |  |  |  |

步驟3.(可選)選中STP Loopback Guard覈取方塊以啟用該功能。啟用此功能會檢查根埠或 備用根埠是否收到網橋協定資料單元(BPDU)。

**附註:**在此示例中,啟用STP環回防護。

# STP Status & Global Settings

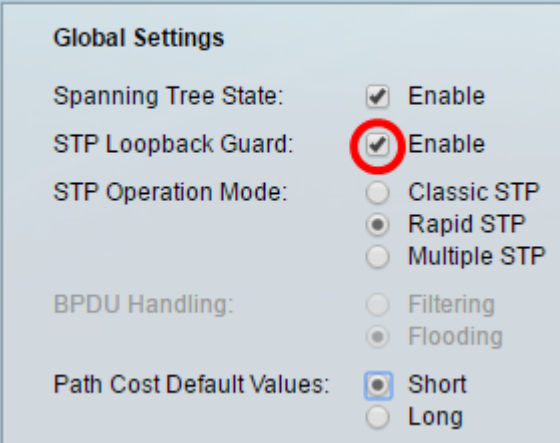

步驟4.選擇STP操作模式。

- •傳統STP 在任何兩個端點之間提供單一路徑,消除和防止網路環路。
- 快速STP RSTP檢測網路拓撲,以便更快地收斂生成樹。預設情況下啟用此選項。
- 多個STP MSTP基於RSTP。它會偵測第2層回圈,並嘗試透過防止相關的連線埠傳輸 流量來緩解回圈。

附註:在本例中,選擇了RSTP。

| STP Status & Global Settings |                                              |  |  |
|------------------------------|----------------------------------------------|--|--|
| Global Settings              |                                              |  |  |
| Spanning Tree State:         | Enable                                       |  |  |
| STP Loopback Guard:          | Enable                                       |  |  |
| STP Operation Mode:          | Classic STP<br>Rapid STP<br>Multiple STP     |  |  |
| BPDU Handling:               | <ul><li>Filtering</li><li>Flooding</li></ul> |  |  |
| Path Cost Default Values:    | <ul> <li>Short</li> <li>Long</li> </ul>      |  |  |

步驟5.(可選)選擇BPDU處理模式。只有在未啟用生成樹狀態時,才能選擇BPDU處理模式。

- 篩選 在介面上停用跨距樹狀目錄時篩選BPDU封包。交換機之間只交換少量BPDU資料 包。
- 泛洪 當介面上禁用生成樹時,泛洪BPDU資料包。所有BPDU資料包在所有交換機之間 交換。

附註:在此範例中,選擇泛洪。

| STP Status & Global Settings |                                                                          |  |  |  |  |
|------------------------------|--------------------------------------------------------------------------|--|--|--|--|
| Global Settings              |                                                                          |  |  |  |  |
| Spanning Tree State:         | 📃 Enable                                                                 |  |  |  |  |
| STP Loopback Guard:          | Enable                                                                   |  |  |  |  |
| STP Operation Mode:          | <ul> <li>Classic STP</li> <li>Rapid STP</li> <li>Multiple STP</li> </ul> |  |  |  |  |
| BPDU Handling:               | <ul> <li>Filtering</li> <li>Flooding</li> </ul>                          |  |  |  |  |
| Path Cost Default Values:    | <ul> <li>Short</li> <li>Long</li> </ul>                                  |  |  |  |  |

步驟6.選擇路徑開銷預設值。這將選擇用於為STP埠分配預設路徑開銷的方法。指派給介面的 預設路徑成本會因所選方法而異。

- Short 指定埠路徑開銷的範圍1到65,535。
- Long 指定埠路徑成本從1到200,000,000的範圍。

步驟7.在「網橋設定」區域的*優先順序*欄位中輸入網橋優先順序值。交換BPDU後,優先順序 最低的裝置將成為根網橋。如果所有網橋使用相同的優先順序,則它們的MAC地址用於確定 根網橋。網橋優先順序值以4096的增量提供。

**附註**:網橋優先順序值以4096的增量提供。例如4096、8192、12288等。預設值為 32768。

| Bridge Settings |       |
|-----------------|-------|
| e Priority:     | 32768 |
| 🗢 Hello Time:   | 2     |
| 🗢 Max Age:      | 20    |
| Forward Delay:  | 15    |

步驟8.在Hello Time欄位中輸入根網橋在配置消息之間等待的Hello時間間隔(以秒為單位)。

| Bridge Settings |       |
|-----------------|-------|
| 🗢 Priority:     | 32768 |
| 🗢 Hello Time:   | 2     |
| 🗢 Max Age:      | 20    |
| Forward Delay:  | 15    |

步驟9.在「最大期限」欄位中輸入*最大期限*值。這是裝置在嘗試重新定義其自己的配置之前可 以等待而不收到配置消息的時間間隔(以秒為單位)。

| Bridge Settings |       |
|-----------------|-------|
| C Priority:     | 32768 |
| 🜣 Hello Time:   | 2     |
| 🜣 Max Age:      | 20    |
| Gerward Delay:  | 15    |

步驟10.在Forward Delay欄位中輸入轉發延遲值。這是網橋在轉發資料包之前保持學習狀態的 間隔。

| Bridge Settings |       |
|-----------------|-------|
| Priority:       | 32768 |
| Hello Time:     | 2     |
| 🗢 Max Age:      | 20    |
| Forward Delay:  | 15    |

#### 步驟11.按一下Apply。

| Designated Root                                                                                     |                         |  |  |
|----------------------------------------------------------------------------------------------------|-------------------------|--|--|
| Bridge ID:                                                                                          | 32768-40:a6:e8:e6:fa:9f |  |  |
| Root Bridge ID:                                                                                     | 32768-40:a6:e8:e6:fa:9f |  |  |
| Root Port:                                                                                          | 0                       |  |  |
| Root Path Cost:                                                                                     | 0                       |  |  |
| Topology Changes Counts:                                                                            | 0                       |  |  |
| Last Topology Change:                                                                               | 0D/6H/37M/53S           |  |  |
| An * indicates an advanced feature. Activate advanced display mode to fully configure this feature. |                         |  |  |
| Apply Cancel                                                                                        |                         |  |  |

「指定根」區域顯示以下內容:

0

- •網橋ID 網橋優先順序與交換機的MAC地址繫結。
- 根網橋ID 根網橋優先順序與交換機的MAC地址繫結。
- 根埠 具有從該網橋到根網橋的最低開銷路徑的埠。
- •根路徑開銷 從此網橋到根的路徑開銷。
- 拓撲更改計數 已發生的STP拓撲更改的總數。
- 上次拓撲更改 自上次拓撲更改發生以來經過的時間間隔。它會以天/小時/分鐘/秒顯示

| Designated Root                                                                                     |                         |                |                   |                       |                         |  |
|----------------------------------------------------------------------------------------------------|-------------------------|----------------|-------------------|-----------------------|-------------------------|--|
| Bridge ID: 32768-40:a                                                                               |                         | 16:e8:e6:fa:9f |                   |                       |                         |  |
| Root Bridge ID: 32768-40:a                                                                          |                         | 16:e8:e6:fa:9f |                   |                       |                         |  |
| Root Port: 0                                                                                        |                         |                |                   |                       |                         |  |
| Root                                                                                                | Path Cost:              | 0              |                   |                       |                         |  |
| Торо                                                                                                | logy Changes Counts:    | 0              |                   |                       |                         |  |
| Last                                                                                                | Topology Change:        | 0D/6H/37M      | /53S              |                       |                         |  |
| An * i                                                                                              | indicates an advanced f | eature. Activa | ate advanced disp | play mode to fully    | configure this feature. |  |
| Apply                                                                                               | Cancel                  |                |                   |                       |                         |  |
|                                                                                                    | Designated Root         |                |                   |                       |                         |  |
|                                                                                                    | Bridge ID:              |                | 32768-40:a6:      | e8:e6:fa:9f           |                         |  |
|                                                                                                    | Root Bridge ID:         |                | 32768-40:a6:      | e8:e6:fa:9f           |                         |  |
|                                                                                                    | Root Port:              |                | 0                 |                       |                         |  |
| Root Path Cost:                                                                                     |                         |                | 0                 |                       |                         |  |
| Topology Changes Counts:                                                                            |                         | 0              |                   |                       |                         |  |
| Last Topology Change:                                                                               |                         | 0D/6H/37M/5    | 3S                | J                     |                         |  |
| An * indicates an advanced feature. Activate advanced display mode to fully configure this feature. |                         |                |                   | nfigure this feature. |                         |  |
|                                                                                                    | Apply Ca                | ncel           |                   |                       |                         |  |

您現在應該已經成功配置STP。

檢視與本文相關的影片……

按一下此處檢視思科的其他技術對話